## 設定例

## Windows10端末の設定

## 概要

L2TPv2 over IPsec機能を使用してWindows10端末から接続する設定手順をご説明します。 端末機種はDELL Vostro14 3000 です。

| 手順 | 設定内容                                                                                                    | 画面表示                                                                                                    |
|----|----------------------------------------------------------------------------------------------------|----------------------------------------------------------------------------------------------------|
| 1  | ①Windows10左下のスタートボタンをクリックしてします。<br>②「設定」を選択します。                                                                                                    | <ul> <li>□ ドキュメント</li> <li>□ ピクチャ</li> <li>◎ 設定 2</li> <li>○ 電源</li> <li>□ こに入力して検索</li> </ul>                                                                                                    |
| 2  | 「設定」のメニュー画面が表示されたら、「ネットワークとインターネット」<br>を選択して、次を実行します。<br>①左側のメニューにて「VPN」を選択します。<br>②右のような画面が表示されたら、「VPN接続を追加する」をクリック<br>します。                                                                                                    | <ul> <li>◆ 設定</li> <li>- □ ×</li> <li>☆ ホーム</li> <li>シアワ</li> <li>シアリンク・オット</li> <li>ジ 状態</li> <li>ジ いの名</li> <li>ジ いの名</li>     &lt;</ul> |
| 3  | 右の画面が表示されますので、以下の5つの情報を入力もしくは確<br>認します。<br>1)VPNプロバイダー:<br>「Windows(ビルトイン)」と表示されていることを確認します。<br>2)接続名:任意の名前を入力します。<br>3)サーバ名またはアドレス:お使いの環境に合わせて接続先のサー<br>バ名もしくはアドレスを入力します。本設定例では、FILELnet装置<br>のWAN側アドレス(192.0.2.1)となります。<br>4)VPNの種類:<br>「事前共有キーを使った L2TP/IPsec」を選択します。<br>5)事前共有キー:事前共有キー(Pre-shared Key)の文字列<br>を入力します。<br>上記5つの情報を入力したら、右下の「保存」をクリックしてください。 | ★ P2 VPN接続を追加 VPN プロパダ- Windows (ビルトゲン) ◆ F接地を F接地を FFUT-Stxはアドレス 192.0.2.1 VPN の優期 FFUT+ST VPN の優期 FFUT+ST VPN の優期 FFUT+ST V/Y/YILL MORES PUT-Stxはアドレス 192.0.2.1 VPN の優期 FFUT+ST VPN の優期 FFUT+ST FFUT+ST VPN の優期 FFUT+ST VPN の優期 FFUT+ST FFUT+ST VPN の優期 FFUT+ST FFUT+ST FFUT                                                                                                    |

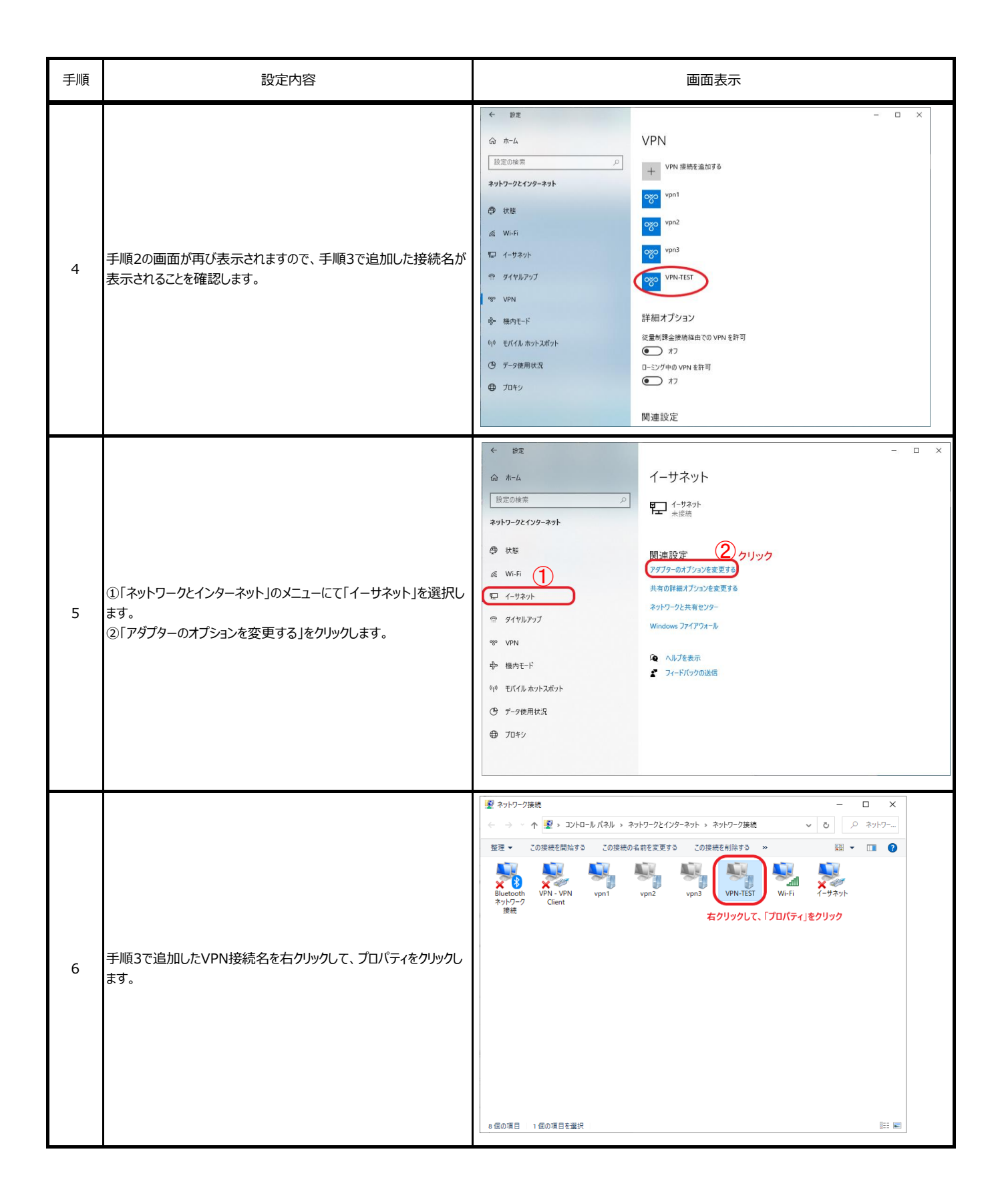

| 手順 | 設定内容                                                                                                    | 画面表示                                                                                                    |
|----|----------------------------------------------------------------------------------------------------|----------------------------------------------------------------------------------------------------|
| 7  | プロパティのセキュリティタブを開き、以下を選択して、OKをクリックしま<br>す。<br>1)VPNの種類:<br>IPsecを利用したレイヤー2トンネリングプロトコル(L2TP/IPsec)<br>2)データの暗号化:暗号化が必要<br>3)認証:次のプロトコルを許可する<br>・チャレンジハンドシェイク認証プロトコル(CHAP) | VPN-TEST0/Tu/fy/       ×         金融 オブッシッ (セキュリティ キットワーク 共年       VPN の資源①:         Precを利用したレイヤー2 トンネリング Tuトコル (L12P/IPect)       ×         データの端号化(D):       詳細設定(S)         第三日におり」       (EAP) を使う(E)         第三日におり」       (EAP) を使う(E)         第三日にない(L12)       アロ・(Far All All All All All All All All All Al                                                                                                    |
| 8  | プロパティのネットワークタブを開き、「インターネットプロトコルバージョン<br>4」をチェックして、プロパティをクリックします。                                                                                                    | WH-TEST0/DU/Cr       ×         金岐 オブション セキュリティ (ネットワーク) 大手       ご使地は次の項目を管理します(ロ):         ごた パジェネット DDI-DU/C ビジンタ GTCP/DP+G       ・         「アイマネット DDI-DU/C ビジンタ GTCP/DP+G       ・         「「」       ・ソーク・フク用: DクI-DU/C ジンタ GTCP/DP+G         「」       ・ソーク・フク用: DクI-DU/C ジンタ・大手         「」       ・ソーク・フ用: DクI-DU/C ジンタ・大手         「」       ・ソーク・フ用: DクI-DU/C ジンタ・大手         「」       ・ソーク・フ用: DクI-DU/C ジンタ・大手         「」       ・ソーク・フー用: DクI-DU/C ジンタ・大手         「」       ・         「」       ・         「」       ・         「」       ・         「」       ・         「」       ・         「」       ・         「」       ・         「」       ・         「」       ・         「」       ・         「」       ・         「」       ・         「」       ・         「」       ・         「」       ・         「」       ・         「」       ・         「」       ・         「」       ・         「」       ・         「」       ・         「」       ・ |
| 9  | 詳細設定をクリックします。                                                                                                    | インターネットプロトコルパージョン 4 (TCP/IPv4)のプロパティ     ×       全般<br>ネットワークでこの機能がサポートされている場合は、IP 設定を自動的に取得することができます。サポートされている場合は、ネットワーク管理者に適切な IP 設定を開い合わせてください。     ● IP アドレスを自動的に取得する(Q)       ● 次の IP アドレスを自動的に取得する(Q)     次の IP アドレスを使う(S):       IP アドレス(D):        ● DNS サーパー(の)ドレスを使う(E):        優先 DNS サーパー(の)ドレスを使う(E):        (代替 DNS サーパー(A):        アリック        (代替 DNS サーパー(A):                                                                                                    |

| 手順 | 設定内容                                                 | 画面表示                                                                                                    |  |
|----|------------------------------------------------------|----------------------------------------------------------------------------------------------------|--|
| 10 | 「リモートネットワークでデフォルトゲートウェイを使う」のチェックを外し<br>て、OKをクリックします。 | TCP/IP 詳細設定       ×         IP 設定       DNS       WINS         このチェック ボックスは、ローカル、ネットワークとダイヤルアップ ネットワークに同時に<br>課税しているときにのみ。現用おます、オンになっている場合、ローカル、ネットワーク<br>で送信できないデータはダイヤルアップ ネットワークに転送されます。 <td <t<="" td=""></td>                                                                                                    |  |
| 11 | インターネットプロトコルバージョン4のプロパティに戻りましたら、OKをク<br>リックします。      | インターネットプロトコル、バージョン 4 (TCP/IPv4)のプロバティ       ×         金破       キットワークでこの爆撃がサポートされている場合は、IP 影定を自動的に取得することができます。サポートされていない場合は、ネットワーク管理者に適切な IP 影定を開い合わせてください。         ● IP アドレスを自動的に取得する(D)       ◇ 次の IP アドレスを信動的に取得する(D)         ◇ 次の DNS サーバーのアドレスを自動的に取得する(D)       ◇ 次の DNS サーバーのアドレスを自動的に取得する(D)         ◇ 次の DNS サーバーのアドレスを信動的に取得する(D)       ・         ● DNS サーバーのアドレスを信動的に取得する(D)       ・         ● DNS サーバーのアドレスを信号(D):       ・         ● DNS サーバー(-(-(-(-(-(-(-(-(-(-(-(-(-(-(-(-(-(-( |  |
| 12 | VPN接続名のプロパティに戻りましたら、OKをクリックします。                      | VPN-TEST0プロパティ     ×      金級 オブション セキュリティ キットワーク 共有      この接続は次の項目を使用します(Q):                                                                                                    |  |

| 手順 | 設定内容                                                                                                    | 画面表示                                                                                                    |
|----|----------------------------------------------------------------------------------------------------|----------------------------------------------------------------------------------------------------|
| 13 | コマンドプロンプトにてPowershellを実行して、右の画面のように<br>VPN接続先の経路情報を登録します。本設定例では、FITELnet<br>装置のLAN側のホストと通信するために、192.168.1.0/24を登<br>録します。 | ■ マンド プレンド・Powershell → 「Powershell」と入力<br>C:¥Users><br>C:¥Users><br>C:¥Users>Powershell → 「Powershell」と入力<br>Windows PowerShell ← 「Powershell」と入力<br>Windows PowerShell ← 「Powershell」と入力<br>Windows PowerShell<br>Copyright (C) Microsoft Corporation. All rights reserved.<br>新しいクロスプラットフォームの PowerShell をお試しください https:<br>//aka.ms/pscore6<br>PS C:¥Users> Add-VpnConnectionRoute ← 「Add-VpnConnectionRoute」と入力<br>コマンド パイプライン位置 1 のコマンドレット<br>Add-VpnConnectionRoute<br>次のパラメーターに値を指定してください:<br>ConnectionName: VPN-TEST<br>← VPN経路を入力<br>PS C:¥Users><br>PS C:¥Users><br>PS C:¥Users><br>PS C:¥Users><br>PS C:¥Users><br>PS C:¥Users><br>PS C:¥Users><br>PS C:¥Users><br>PS C:¥Users>                                                                                                    |
| 14 | 設定>ネットワークとインターネット のメニューでVPNを選択して、<br>手順3で追加したVPN接続名を選択して、「接続」をクリックします。                                                    | <ul> <li>◆ 設定</li> <li>ホーム</li> <li>シアトリ</li> <li>ジアリン</li> <li>ジアリン</li> <li>ジャリン</li> <li>ジャリン</li> <li>ジャリン</li> <li>ジャリン</li> <li>ジャリン</li> <li>ジャリン</li> <li>ジャリン</li> <li>ジャリン</li> <li>ジャリン</li> <li>ジャリン</li> <li>ジャリン</li>     &lt;</ul> |
| 15 | VPNアカウントとパスワードを入力して、OKをクリックします。                                                                                           | Windows 世キュリティ     ×       サインイン     user-xxx1@xxxx.ne.jp            ・・・・・・・・・・・・・・・・・・・・・・・・・・・・・                                                                                                    |
| 16 | 「接続済み」の表示が確認されたら、接続完了です。                                                                                                  | <ul> <li>◆ 静定</li> <li>→ -ム</li> <li>② ホーム</li> <li>ジアンクンインターネット</li> <li>③ 状態</li> <li>④ サットラークンインターネット</li> <li>③ 状態</li> <li>④ イーガネット</li> <li>③ イーガネット</li> <li>③ ダリロ1</li> <li>④ マリロ1</li> <li>④ マリロ2</li> <li>④ マリロ2</li> <li>④ マリロ3</li> <li>● ジアN</li> <li>● 様内モード</li> <li>● ゴロキッ</li> <li>(● ブロキッ</li> </ul> File オブション File オブション File オブション File オブション File オブション File オブション File オブション File オブション File オブション File オブション File オブション File オブション File オブション File オブション File オブション File オブション File オブション File オブション File オブション File オブ File オブション File オブション File オブション File オブ File オブション File オブション File オブション File オブション File オブション File オブション File オブション File オブション File オブション File オブション File オブション File オブション File オブ File オブション File オブション File オブション File オブ File オブ F                                                                                                    |